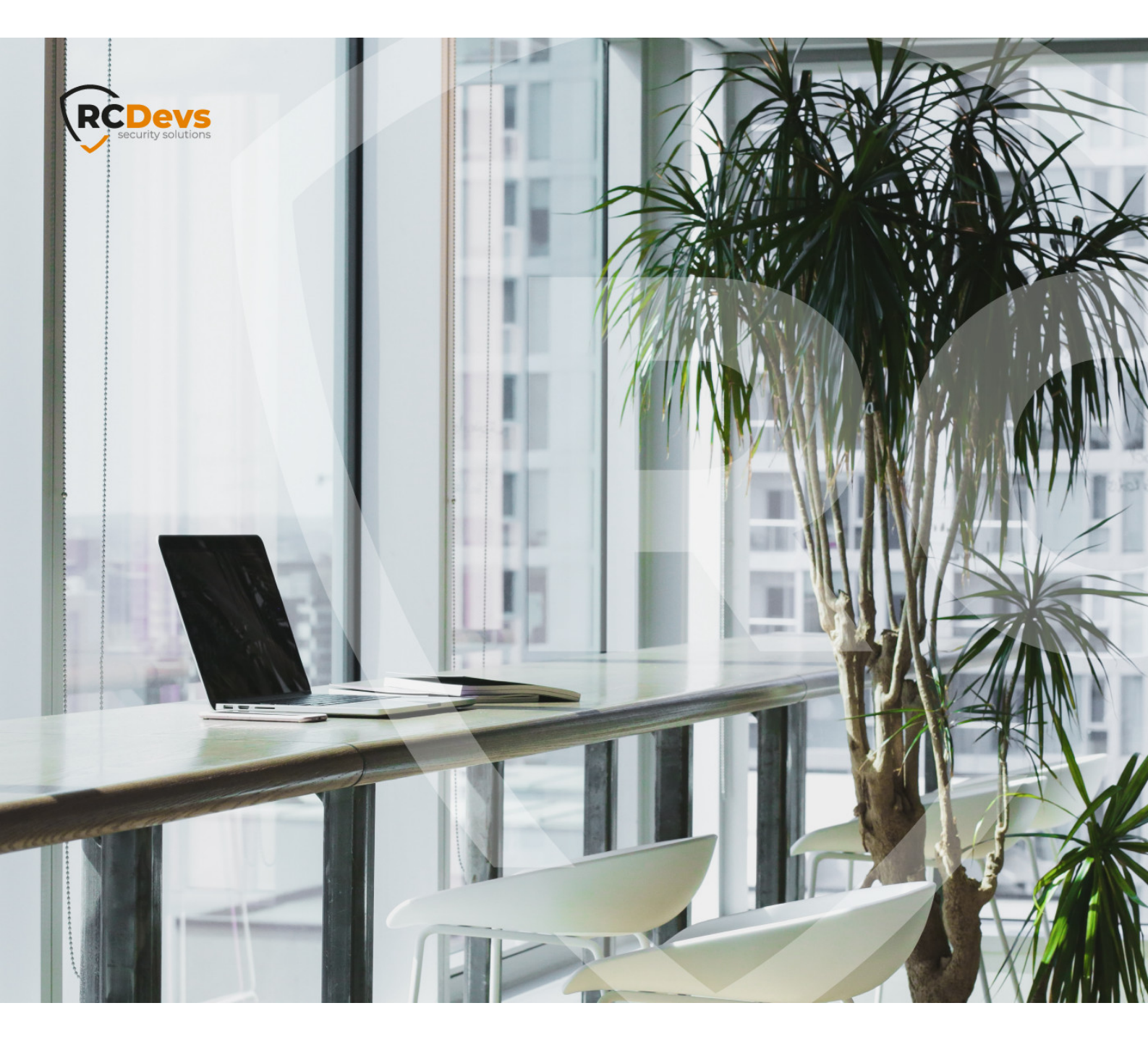

# AUTHENTICATION

The specifications and information in this document are subject to change without notice. Companies, names, and data used in examples herein are fictitious unless otherwise noted. This document may not be copied or distributed by any means, in whole or in part, for any reason, without the express written permission of RCDevs Security. WebADM and OpenOTP are trademarks of RCDevs. All further trademarks are the property of their respective owners.

No guarantee is given for the correctness of the information contained in this document. Please send any comments or corrections to info@rcdevs.com.

Limited Warranty - Copyright (c) 2010-2024 RCDevs Security SA. All Rights Reserved.

#### Test Double Authentication with a User

## 1. User Activation

Once WebADM is installed and configured, we can connect to it with a web browser.

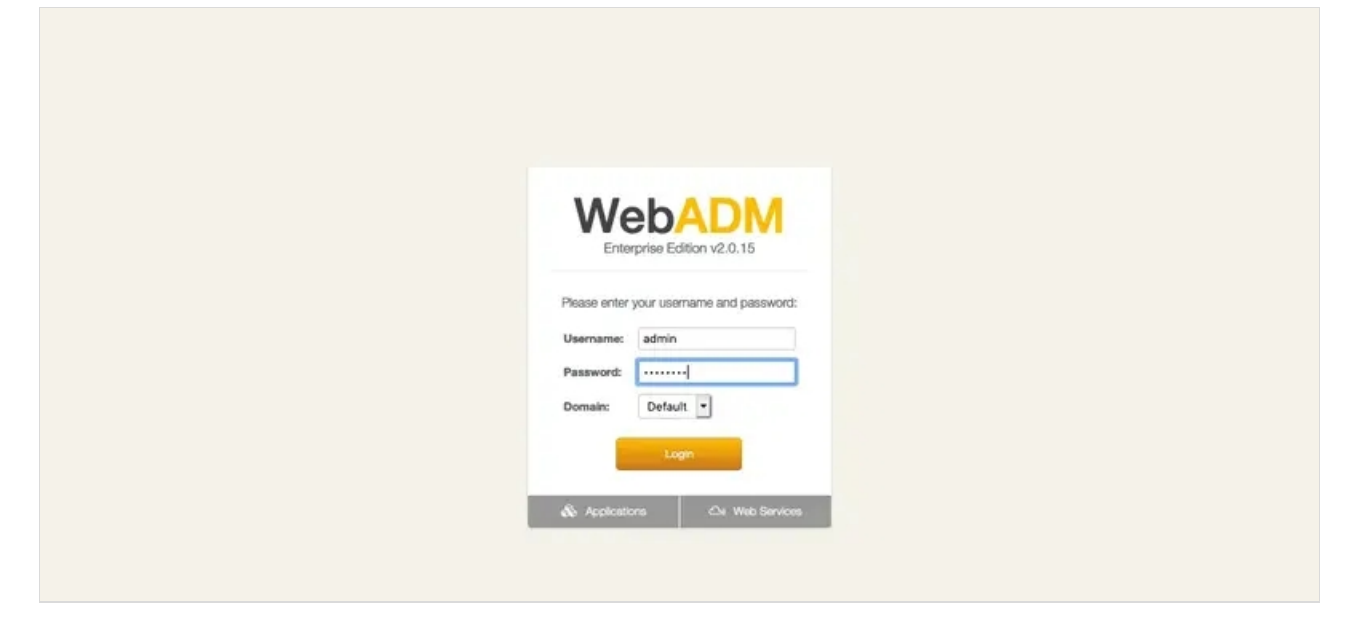

We select the user to activate in the LDAP tree on the left, for example, *Admin*, or we create a new user by clicking on Create. Once the user is selected, we click on Activate Now!:

| LDAP Server 1 (slapd-u) (RCDevs Directory)                                                                                                    | Web Oll Enterp<br>Copyright © 2010-2021 RC                                                                                                    | rise Edition v2.0.15                                                                                              |                                      |        |
|----------------------------------------------------------------------------------------------------|----------------------------------------------------------------------------------------------------|----------------------------------------------------------------------------------------------------|--------------------------------------|--------|
| E 💮 dc=WebADM                                                                                                    | # Home Admin Cl                                                                                                    | uster Create Search Import Databases                                                                              | Statistics Applications About Logout |        |
| Constantin                                                                                                    |                                                                                                    | Object cn#admin                                                                                                   | n,o=Root (Super Administrator)       |        |
|                                                                                                    | LDAP Actions                                                                                                    | Object Details                                                                                                    |                                      |        |
| c cniesłyroup1 c cniesłyroup2 c cniesłyroup2 c cni | Delete this object C Copy this object C Copy this object C Move this object E Export to LDIF C Change password Create certificate D Advanced edit mode | Object class(es): person<br>Account is unique: Yes (in <u>erroot</u> )<br>User activated: No <u>Accivate Now!</u> |                                      |        |
|                                                                                                    | Object Name                                                                                                    |                                                                                                    | admin                                | Rename |
|                                                                                                    | Add Attribute (10)                                                                                                    |                                                                                                    | Description / Note                   | • Add  |
|                                                                                                    | Add Extension (2)                                                                                                    |                                                                                                    | UNIX Account                         | • Add  |
|                                                                                                    | Last Name<br>[add values]                                                                                                    |                                                                                                    | admin                                |        |
|                                                                                                    |                                                                                                    | Apply Changes                                                                                                    | Re-Encrypt   Delete Selected         |        |

If present, we fill mandatory attributes and **Proceed**:

| Web D Enterpris    | se Edition v2.0.15<br>s Security, All Rights Reserve |                                     |                                           |                               |                  |  |  |  |  |
|--------------------|------------------------------------------------------|-------------------------------------|-------------------------------------------|-------------------------------|------------------|--|--|--|--|
| Home Admin Cluster | er Create Search                                     | Import Databases                    | Statistics A                              | pplications                   | About Logout     |  |  |  |  |
|                    |                                                      | Add Extension W                     | ebADM Account                             | to cn=admin                   | ,o=Root          |  |  |  |  |
|                    |                                                      | In order to add<br>you must specify | I the objectclass V<br>v at least 1 new m | NebADM Acc<br>andatory attril | ount<br>bute(s). |  |  |  |  |
|                    | ·                                                    | Mandatory attributes                |                                           |                               |                  |  |  |  |  |
|                    | Login Name                                           | admin                               |                                           |                               |                  |  |  |  |  |
|                    |                                                      |                                     | Optional attribu                          | ites                          |                  |  |  |  |  |
|                    | WebADM Settings                                      | You can edit this attribu           | te once object is o                       | created.                      |                  |  |  |  |  |
|                    | WebADM User Data                                     | This attribute cannot be            | e created manually                        | у.                            |                  |  |  |  |  |
|                    | WebADM Voice Model                                   | You cannot set this attr            | ibute manually!                           |                               |                  |  |  |  |  |
|                    | Preferred Language                                   | [Not Set] 🔻                         |                                           |                               |                  |  |  |  |  |
|                    | Mobile Phone Number                                  |                                     |                                           |                               |                  |  |  |  |  |
|                    |                                                      | Suse international for              | rmat with space se                        | eparator (ex. ·               | +33 612345678).  |  |  |  |  |
|                    | Email Address                                        |                                     |                                           |                               |                  |  |  |  |  |
|                    | Description / Note                                   |                                     |                                           |                               |                  |  |  |  |  |
|                    |                                                      |                                     | Proceed                                   | ancel                         |                  |  |  |  |  |

#### Weclickon Extend Object:

| Home Admin Cluster Create Sea | rch Import          | Databases                            | Statistics                                                    | Applications                                           | About Logo                       |
|-------------------------------|---------------------|--------------------------------------|---------------------------------------------------------------|--------------------------------------------------------|----------------------------------|
|                               |                     |                                      |                                                               |                                                        |                                  |
|                               | A                   | dd Extension V                       | ebADM Acco                                                    | ount to cn=adm                                         | in,o=Root                        |
|                               | The object<br>The t | ct will be extend<br>following 1 new | ded with the ob<br>attribute(s) wi                            | bjectclass WebA<br>ill be added duri                   | ADM Account. 🛈 ing extension.    |
|                               | The object<br>The t | ct will be extend<br>following 1 new | ded with the ob<br>attribute(s) wi<br>Attribute               | bjectclass <b>Web</b> A<br>ill be added duri<br>Value  | ADM Account. 🕕<br>ing extension. |
|                               | The objec<br>The t  | ct will be extend<br>following 1 new | ded with the ob<br>attribute(s) wi<br>Attribute<br>Login Name | bjectclass WebA<br>ill be added duri<br>Value<br>admin | ADM Account. 🛈<br>ing extension. |
|                               | The objec<br>The 1  | ct will be extend<br>following 1 new | ded with the ob<br>attribute(s) wi<br>Attribute<br>Login Name | bjectclass WebA<br>ill be added duri<br>Value<br>admin | ADM Account. (1)                 |

Now, the user is activated. We can register a new token. We click on MFA Authentication Server:

| Home Admin Cluste                                                                                                    | r Create Search Import Databases Statistic                                                                                                    | cs Applications                                                         | About Logout                                                                                                    |        |  |  |
|----------------------------------------------------------------------------------------------------|----------------------------------------------------------------------------------------------------|-------------------------------------------------------------------------|----------------------------------------------------------------------------------------------------|--------|--|--|
|                                                                                                    | Object cn=admin,o=Rool                                                                                                    | (Super Administr                                                        | rator) 🛈                                                                                                    |        |  |  |
| LDAP Actions                                                                                                    | Object Details                                                                                                    | Applic                                                                  | cation Actions                                                                                                    |        |  |  |
| <ul> <li>Delete this object</li> <li>Copy this object</li> <li>Move this object</li> <li>Export to LDIF</li> <li>Change password</li> <li>Create certificate</li> <li>Unlock WebApp access</li> <li>Advanced edit mode</li> </ul> | Object class(es): person_webadmAccount<br>Account is unique: Yes (in <u>erroot</u> )<br>WebADM settings: None [CONFIGURE]<br>WebADM data: None [EDIT]<br>User activated: Yes Deactivate<br>Logs and inventory: WebApp, WebSry, Inventory, Record | Secure Passwor<br>User Self-Regist<br>MFA Authenticat<br>SSH Public Key | rd Reset (1 actions)<br>tration (1 actions)<br>tion Server (14 actions)<br>Server (2 actions)<br>Register / Unregister OTP Tokens<br>Register / Unregister FIDO Devices<br>Register / Unregister Voice Biometrics<br>Resynchronize Tokens<br>Manage OTP PIN Prefix<br>Manage OCRA Token PIN Code<br>Manage Printed OTP List<br>Manage Application Passwords | Rename |  |  |
| dd Attribute (12)                                                                                                    |                                                                                                    | Description / No                                                        | Import OATH-PSKC File                                                                                                    | ✓ Add  |  |  |
| Add Extension (1)                                                                                                    |                                                                                                    | UNIX Account Test User Authentication Test User Confirmation            |                                                                                                    |        |  |  |
| ast Name<br>add values]                                                                                                    |                                                                                                    | admin                                                                   |                                                                                                    |        |  |  |
| ogin Name                                                                                                    |                                                                                                    | admin                                                                   |                                                                                                    |        |  |  |

# 2. OTP Soft Token Enrollment

| We click on Re | egister<br>Web | / Unr       | erprise      | er OTH<br>Edition | <b>Token</b> | s:<br>d  | /                                  |                            | Λ               |           |        |
|----------------|----------------|-------------|--------------|-------------------|--------------|----------|------------------------------------|----------------------------|-----------------|-----------|--------|
|                | 📽 Home         | Admin       | Cluster      | Create            | Search       | Import   | Databases                          | Statistics                 | Applications    | About     | Logout |
|                |                |             |              |                   |              |          | OpenOTP Use                        | r Actions for g            | n=admin,o=Ro    | ot (14)   |        |
|                | Find below     | the user ac | ctions suppo | orted by MI       | FA Authentic | ation Se | rver (OpenOTP                      | ).                         |                 |           |        |
|                |                |             |              |                   |              |          | Register / Unr                     | egister OTP                | Tokens          |           |        |
|                |                |             |              |                   |              |          | You must regis<br>user can start u | ster a hardwa<br>using it. | are or software | Token bef | ore a  |
|                |                |             |              |                   |              | -        | - · · · · · ·                      |                            | 4.1             |           |        |

For the test, we select I use a QRCODE-based Authenticator. We need a software token app on our smartphone. We can find here, a list of compatible software tokens. Once installed we scan the QR Code with the app and click on Register:

| Home Admin Cluster Create Sea                                                                                                    | arch Import Data                                                            | bases Statistics Applications About Logou                                                                                     |
|----------------------------------------------------------------------------------------------------|-----------------------------------------------------------------------------|----------------------------------------------------------------------------------------------------|
|                                                                                                    | Register /                                                                  | Unregister OTP Tokens for cn=admin,o=Root                                                                                     |
| You must register a Hardware or Software Token fo<br>The registration consists in synchronizing a Secret                                                     | or the user to start using<br>Key and an initial Toker                      | j it.<br>n state.                                                                                                    |
| Instructions to register a QRCode-based Software                                                                                                    | Token:                                                                      |                                                                                                    |
| Install the software Token on the mobile device     Start your software Token and Sone the ORC                                                               | e.                                                                          |                                                                                                    |
| Start your soltware token and scan the GRG     Start your soltware token and scan the GRG     Start your soltware token and scan the GRG                     | ode displayed below.                                                        |                                                                                                    |
| Detached registration let you send the QRCode to t<br>The registration is done when the suer scans the Q<br>A protection PIN code should always be used when | the user (ex. via email)<br>RCode within the config<br>a sending the QRCode | for self-registration.<br>gured expiration time.<br>via email or SMS!                                                         |
|                                                                                                    | Register Token:                                                             | Primary Token 🔻                                                                                                    |
|                                                                                                    |                                                                             | <ul> <li>I use a Hardware Token (Inventoried)</li> </ul>                                                                      |
|                                                                                                    |                                                                             | I use a Yubikey Token (Inventoried or YubiCloud)                                                                              |
|                                                                                                    | 0                                                                           | <ul> <li>I use a QRCode-based Authenticator (Time-based)</li> <li>I use a QRCode-based Authenticator (Event based)</li> </ul> |
|                                                                                                    |                                                                             | <ul> <li>I use a GRCode-based Authenticator (Event-based</li> <li>I use another Token (Manual Registration)</li> </ul>        |
|                                                                                                    |                                                                             |                                                                                                    |
|                                                                                                    | QRCode:                                                                     |                                                                                                    |
|                                                                                                    | (Enlarge)                                                                   |                                                                                                    |
|                                                                                                    |                                                                             | Optional Information                                                                                                    |
|                                                                                                    | Expiration Date:                                                            | Edit                                                                                                    |
|                                                                                                    | Registered UserID:                                                          | admin 💌                                                                                                    |
|                                                                                                    | Registered Domain:                                                          | Default 💌                                                                                                    |
|                                                                                                    | Mobile Push Data:                                                           | [Waiting for Mobile Response]                                                                                                 |
|                                                                                                    |                                                                             | Detached Registration                                                                                                    |
|                                                                                                    | Expiration Time:                                                            | 30 Mins 🔻                                                                                                    |
|                                                                                                    | QRCode Format:                                                              | JPG 🔻                                                                                                    |
|                                                                                                    | Send QRCode:                                                                | [Do Not Send]                                                                                                    |
|                                                                                                    |                                                                             |                                                                                                    |

We click on OK:

| Web Copyright © 2010-2021 RCDevs Security, All Rights Reserved |                    |                | A                      |          |        |
|----------------------------------------------------------------|--------------------|----------------|------------------------|----------|--------|
| # Home   Admin   Cluster   Create   Search   Im                | port Databases     | Statistics     | Applications           | About    | Logout |
|                                                                | Register / Unregis | ster OTP Toke  | ns for <u>cn=admir</u> | n,o=Root |        |
|                                                                | тотр               | • Token has be | een registered         |          |        |
|                                                                |                    | Ok             |                        |          |        |

#### We check that the new token is registered:

| Home Ad                                                | amin                                   | Juster                                      | ordato                              | Search                      | Import Dat                              | abases a                       | statistics                       | Applications                                   | About                         | Logou |
|--------------------------------------------------------|----------------------------------------|---------------------------------------------|-------------------------------------|-----------------------------|-----------------------------------------|--------------------------------|----------------------------------|------------------------------------------------|-------------------------------|-------|
|                                                        |                                        |                                             |                                     |                             | Register                                | Unregister                     | OTP Toker                        | ns for <u>cn=admi</u>                          | n,o=Root                      |       |
| ou must registe<br>he registration<br>/3 Token is alre | er a Hard<br>consists<br>ady regis     | ware or Sof<br>in synchror<br>stered for u: | ftware Toke<br>hizing a See<br>ser: | en for the u<br>cret Key ar | ser to start usin<br>nd an initial Toke | g it.<br>n state.              |                                  |                                                |                               |       |
| Primary Token                                          | тотр                                   | Bemove                                      | Disable                             | 1                           |                                         |                                |                                  |                                                |                               |       |
|                                                        |                                        | TIGHTOVE                                    | Disable                             |                             |                                         |                                |                                  |                                                |                               |       |
| nstructions to re                                      | egister an                             | inventoried                                 | d Hardware                          | • Token:                    |                                         |                                |                                  |                                                |                               |       |
| nstructions to re<br>1. Type the s<br>2. Click the 'F  | egister an<br>erial num<br>Register' I | inventoried<br>ber display                  | d Hardware<br>ed on the t           | e Token:<br>back side o     | f the Token.                            |                                |                                  |                                                |                               |       |
| nstructions to re<br>1. Type the s<br>2. Click the 'F  | egister an<br>erial num<br>Register' I | inventoried<br>ber display<br>button below  | d Hardward<br>ed on the b           | e Token:<br>back side c     | f the Token.                            |                                |                                  |                                                |                               |       |
| nstructions to re<br>1. Type the s<br>2. Click the 'F  | egister an<br>erial num<br>Register' I | inventorieu<br>ber display<br>putton belou  | d Hardware<br>ed on the t           | e Token:<br>back side o     | f the Token.<br>Register Toker          | : Primary                      | Token                            | -                                              |                               |       |
| nstructions to re<br>1. Type the s<br>2. Click the 'F  | egister an<br>erial num<br>Register' I | inventorier<br>ber display<br>button below  | d Hardward<br>ed on the t           | a Token:<br>back side o     | f the Token.                            | Primary<br>WARNING<br>You must | Token<br>3: Primary<br>remove To | <b>.</b><br>Token is aire<br>ken first in orde | ady registe<br>ar to re-regis | red.  |

Now, we can try an authentication, we click on MFA Authentication Server :

## 3. Authentication Test

| Home Admin Cluste                                                                                                    | r Create Search Import Databases Statist                                                                            | ics Applications                  | About Logout                                                                                                    |        |  |  |  |
|----------------------------------------------------------------------------------------------------|----------------------------------------------------------------------------------------------------|-----------------------------------|----------------------------------------------------------------------------------------------------|--------|--|--|--|
|                                                                                                    | Object cn=admin.o=Roo                                                                                               | t (Super Administr                | rator) 🛈                                                                                                    |        |  |  |  |
| LDAP Actions                                                                                                    | Object Details                                                                                                    | Applie                            | cation Actions                                                                                                    |        |  |  |  |
| Delete this object     Copy this object                                                                                                    | Object class(es): person, webadmAccount<br>Account is unique: Yes (in o=root)                                       | Secure Passwor<br>User Self-Regis | rd Reset (1 actions)<br>tration (1 actions)                                                                                                    |        |  |  |  |
| <ul> <li>More this object</li> <li>Export to LDIF</li> <li>Change password</li> <li>Create certificate</li> <li>Unlock WebApp access</li> <li>Advanced edit mode</li> </ul> | WebADM data: None [EDIT]<br>User activated: Yes Deactivate<br>Logs and inventory: WebApp, WebSry, Inventory, Record | SSH Public Key                    | Register / Unregister OTP Tokens<br>Register / Unregister OTP Tokens<br>Register / Unregister FIDO Devices<br>Resynchronize Tokens<br>Manage OTP PIN Prefix<br>Manage OCRA Token PIN Code<br>Manage Emergency OTP<br>Manage Emergency OTP |        |  |  |  |
| Dbject Name                                                                                                    |                                                                                                    | admin                             | Manage Application Passwords<br>Unblock Account                                                                                                    | Rename |  |  |  |
| Add Attribute (12)                                                                                                    |                                                                                                    | Description / No                  | Import OATH-PSKC File<br>Export OATH-PSKC File                                                                                                    | • Add  |  |  |  |
| Add Extension (1)                                                                                                    |                                                                                                    | UNIX Account                      | UNIX Account Test User Authentication<br>Test User Confirmation                                                                                                    |        |  |  |  |
| ast Name<br>add values]                                                                                                    |                                                                                                    | admin                             |                                                                                                    |        |  |  |  |
| Login Name                                                                                                    |                                                                                                    | admin                             |                                                                                                    |        |  |  |  |

We scroll down and click on Test User Login:

| Home Admin Cluster Create Search | Import | Databases Statistics Applications About Logout                                                                    |
|----------------------------------|--------|----------------------------------------------------------------------------------------------------|
|                                  | ٢      | Export OATH-PSKC File<br>You can use the action to export the registered OATH Token<br>to a PSKC (RFC-6030) file. |
|                                  |        | Test User Authentication<br>You can use this action to test a user authentication with<br>OpenOTP.                |
|                                  |        | Test User Confirmation<br>You can use this action to test a transaction confirmation<br>with OpenOTP.             |

We insert the LDAP password and the OTP, and we click on OK:

| Web Contraction v2.0.15<br>Copyright © 2010-2021 RCDevs Security, All Rights Reserved                                                                                                    | . /                            | $\square$                              |
|----------------------------------------------------------------------------------------------------|--------------------------------|----------------------------------------|
| Home Admin Cluster Create Search                                                                                                    | Import Database                | s Statistics Applications About Logout |
|                                                                                                    | Test User                      | Authentication for cn=admin.o=Root     |
| You can use this page to test a user OpenOTP authentica<br>Some fields are optional and depend on your OpenOTP c                                                                                                    | tion request.<br>onfiguration. |                                        |
| Server Status: Accepting Requests                                                                                                    |                                |                                        |
| Server: MFA Authentication Server 1.5.7 (WebADM 2.0.15)<br>System: Linux 5.8.0-44-generic x86_64 (64 bit)<br>Listener: 10.1.0.105:8080 (HTTP/1.1 SSL)<br>Uptime: 178050s (2 days)<br>Cluster Node: 1/3 (Session Server 1 (webadm-u))<br>Local Memory: 0M (33M total)<br>Shared Memory: 2M (256M total)<br>Connectors: OK (4 alive & 0 down) |                                |                                        |
|                                                                                                    | Login Method:                  | • Normal O Simple                      |
|                                                                                                    | Username:                      | admin 🔻                                |
|                                                                                                    | Domain:                        | Default 🔻                              |
|                                                                                                    | LDAP Password:                 |                                        |
|                                                                                                    | OTP Password:                  |                                        |
|                                                                                                    | Simulated Client:              | [Default]                              |
|                                                                                                    | Simulated Source:              | 192.168.3.127                          |
|                                                                                                    | Simulated Options:             |                                        |
|                                                                                                    | Request Settings:              | 1.                                     |
|                                                                                                    | Virtual Attributes:            |                                        |
|                                                                                                    | Browser Context:               | ce75d6b81d079d6aa8aa00d88e8e3f1a       |
|                                                                                                    | Debug Mode:                    | (enable debug logs for this request)   |
|                                                                                                    |                                | Start Cancel                           |

#### We are authenticated!

| # Home | Admin | Cluster | Create | Search | Import | Databases      | Statistics    | Applications   | About | Logou |
|--------|-------|---------|--------|--------|--------|----------------|---------------|----------------|-------|-------|
|        |       |         |        |        |        | Test User Auth | entication fo | r cn=admin,o=F | Root  |       |
|        |       |         |        |        |        | Result:        | Success       |                |       |       |
|        |       |         |        |        |        | Messag         | e: Authentio  | cation success |       |       |
|        |       |         |        |        |        |                | Ok C          | ancel          |       |       |

## 4. Logs

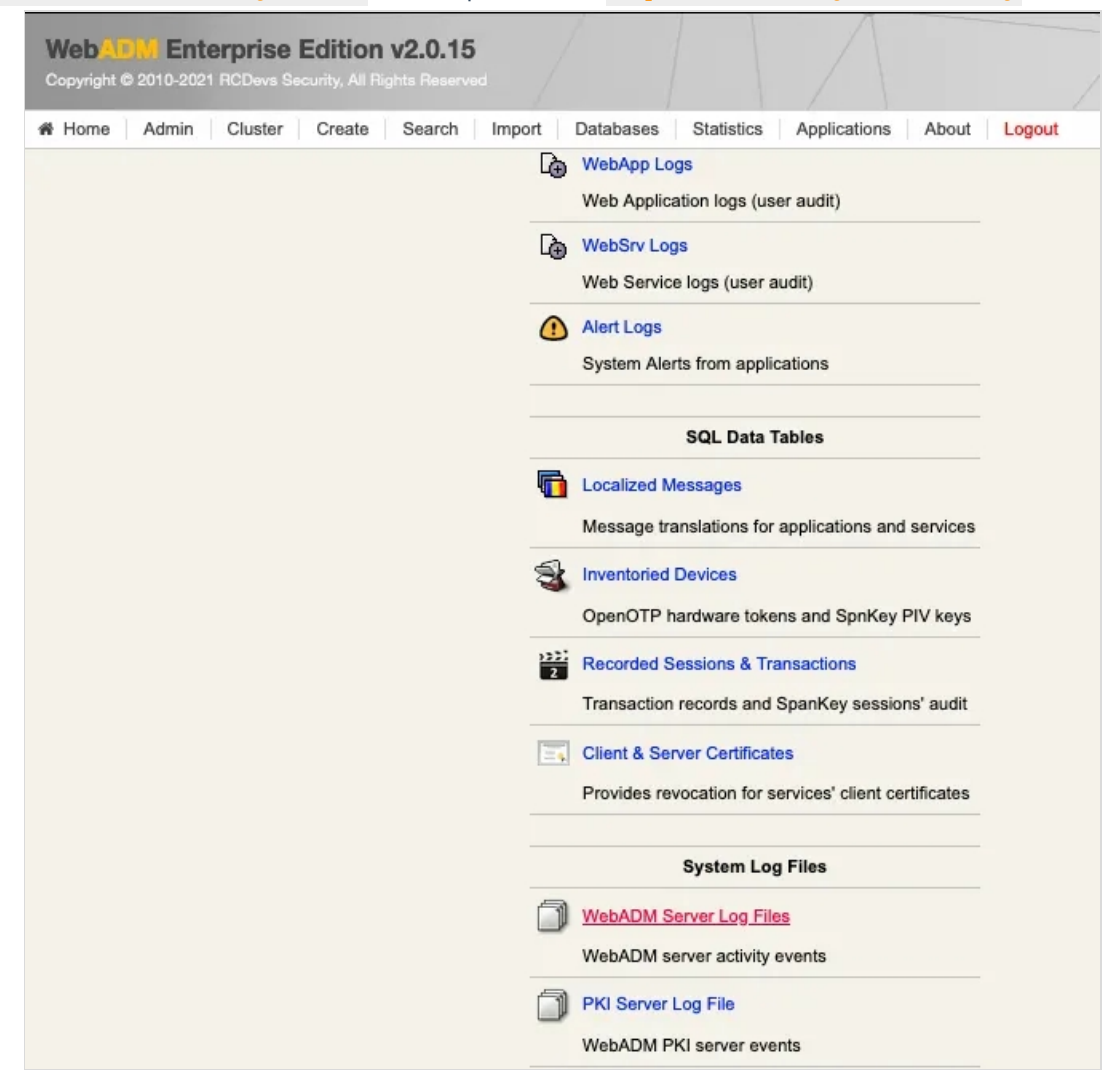

We click on WebADM Server log Files. It corresponds to the /opt/webadm/log/webadm.log file:

Each authentication is identified by an ID. Here, it is T3DSOZ9A.

[2017-07-21 07:29:24] [127.0.0.1] [OpenOTP:T3DSOZ9A] New openotpNormalLogin SOAP request [2017-07-21 07:29:24] [127.0.0.1] [OpenOTP:T3DSOZ9A] > Username: admin [2017-07-21 07:29:24] [127.0.0.1] [OpenOTP:T3DSOZ9A] > Domain: Default [2017-07-21 07:29:24] [127.0.0.1] [OpenOTP:T3DSOZ9A] > LDAP Password: xxxxxxxx [2017-07-21 07:29:24] [127.0.0.1] [OpenOTP:T3DSOZ9A] > OTP Password: xxxxxx [2017-07-21 07:29:24] [127.0.0.1] [OpenOTP:T3DSOZ9A] > Client ID: OpenOTP [2017-07-21 07:29:24] [127.0.0.1] [OpenOTP:T3DSOZ9A] > Source IP: 192.168.3.155 [2017-07-21 07:29:24] [127.0.0.1] [OpenOTP:T3DSOZ9A] > Context ID: d10243968f7e608fe4743d8a43747123 [2017-07-21 07:29:24] [127.0.0.1] [OpenOTP:T3DSOZ9A] Registered openotpNormalLogin request [2017-07-21 07:29:24] [127.0.0.1] [OpenOTP:T3DSOZ9A] Resolved LDAP user: cn=admin,o=Root [2017-07-21 07:29:24] [127.0.0.1] [OpenOTP:T3DSOZ9A] Started transaction lock for user [2017-07-21 07:29:24] [127.0.0.1] [OpenOTP:T3DSOZ9A] Found 37 user settings: LoginMode=LDAPOTP,OTPType=TOKEN,OTPLength=6,ChallengeMode=Yes,ChallengeTimeout=90,EnableLoc 1:HOTP-SHA1-6:QN06-T1M,SMSType=Normal,SMSMode=Ondemand,MailMode=Ondemand,LastOTPTime=300,ListChallengeMode= [2017-07-21 07:29:24] [127.0.0.1] [OpenOTP:T3DSOZ9A] Found 3 user data: TokenType,TokenKey,TokenState [2017-07-21 07:29:24] [127.0.0.1] [OpenOTP:T3DSOZ9A] Found 1 registered OTP token (TOTP) [2017-07-21 07:29:24] [127.0.0.1] [OpenOTP:T3DSOZ9A] Requested login factors: LDAP & OTP [2017-07-21 07:29:24] [127.0.0.1] [OpenOTP:T3DSOZ9A] LDAP password Ok [2017-07-21 07:29:24] [127.0.0.1] [OpenOTP:T3DSOZ9A] TOTP password Ok (token #1) [2017-07-21 07:29:24] [127.0.0.1] [OpenOTP:T3DSOZ9A] Updated user data

[2017-07-21 07:29:24] [127.0.0.1] [OpenOTP:T3DSOZ9A] Sent success response

This manual was prepared with great care. However, RCDevs Security S.A. and the author cannot assume any legal or other liability for possible errors and their consequences. No responsibility is taken for the details contained in this manual. Subject to alternation without notice. RCDevs Security S.A. does not enter into any responsibility in this respect. The hardware and software described in this manual is provided on the basis of a license agreement. This manual is protected by copyright law. RCDevs Security S.A. reserves all rights, especially for translation into foreign languages. No part of this manual may be reproduced in any way (photocopies, microfilm or other methods) or transformed into machine-readable language without the prior written permission of RCDevs Security S.A. The latter especially applies for data processing systems. RCDevs Security S.A. also reserves all communication rights (lectures, radio and television). The hardware and software names mentioned in this manual are most often the registered trademarks of the respective manufacturers and as such are subject to the statutory regulations. Product and brand names are the property of RCDevs Security. © 2024 RCDevs Security S.A., All Rights Reserved